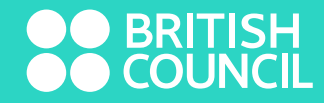

## PLEASE FOLLOW THE STEPS TO UPDATE YOUR CORRECT MOBILE NUMBER STEP 01 : LOG INTO WWW.LIBRARY.BRITISHCOUNCIL.LK - MY ACCOUNT - LOGIN My account About the library Membership Our collection A Members can access exclusive content, manage loans and update account details here: Membership number ACB Password ..... Forgotten your password? Verification: AJULX Please type the following characters into the preceding box: AJULX Login

www.britishcouncil.org

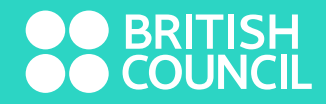

## STEP 02: ONCE YOU LOG INTO YOUR ACCOUNT CLICK ON - MESSAGING

| About the lib           | rary Our collection Membership My account                                                                                                    |  |  |  |  |  |
|-------------------------|----------------------------------------------------------------------------------------------------|--|--|--|--|--|
| me                      |                                                                                                    |  |  |  |  |  |
|                         | Hello                                                                                                    |  |  |  |  |  |
| Dashboard               | Olish hars Kurudes ast                                                                                                    |  |  |  |  |  |
| Summary                 | Click here if you're not                                                                                                    |  |  |  |  |  |
| Fines                   | All members have exclusive access to our exciting online resources below. These include e-books, e-<br>newspapers and e-magazines, audio books, films and academic papers.           |  |  |  |  |  |
| Personal details        | Individual and Eamily Members can also browse aux collections and recease items to collect from our librari                                                                          |  |  |  |  |  |
| Change                  | Our membership page details what individual and family members can take out of the library.<br>Read<br>Our collection<br>Browse our collection across Books, Movie, Music & Magazine |  |  |  |  |  |
| Reading history         |                                                                                                    |  |  |  |  |  |
| Purchase<br>suggestions |                                                                                                    |  |  |  |  |  |
| Messaging               | International newspapers and magazines from Press Reader                                                                                                    |  |  |  |  |  |
|                         | A 000 world's most popular publications in 60 languages                                                                                                    |  |  |  |  |  |

www.britishcouncil.org

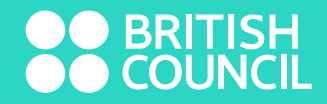

## 

Messaging settings

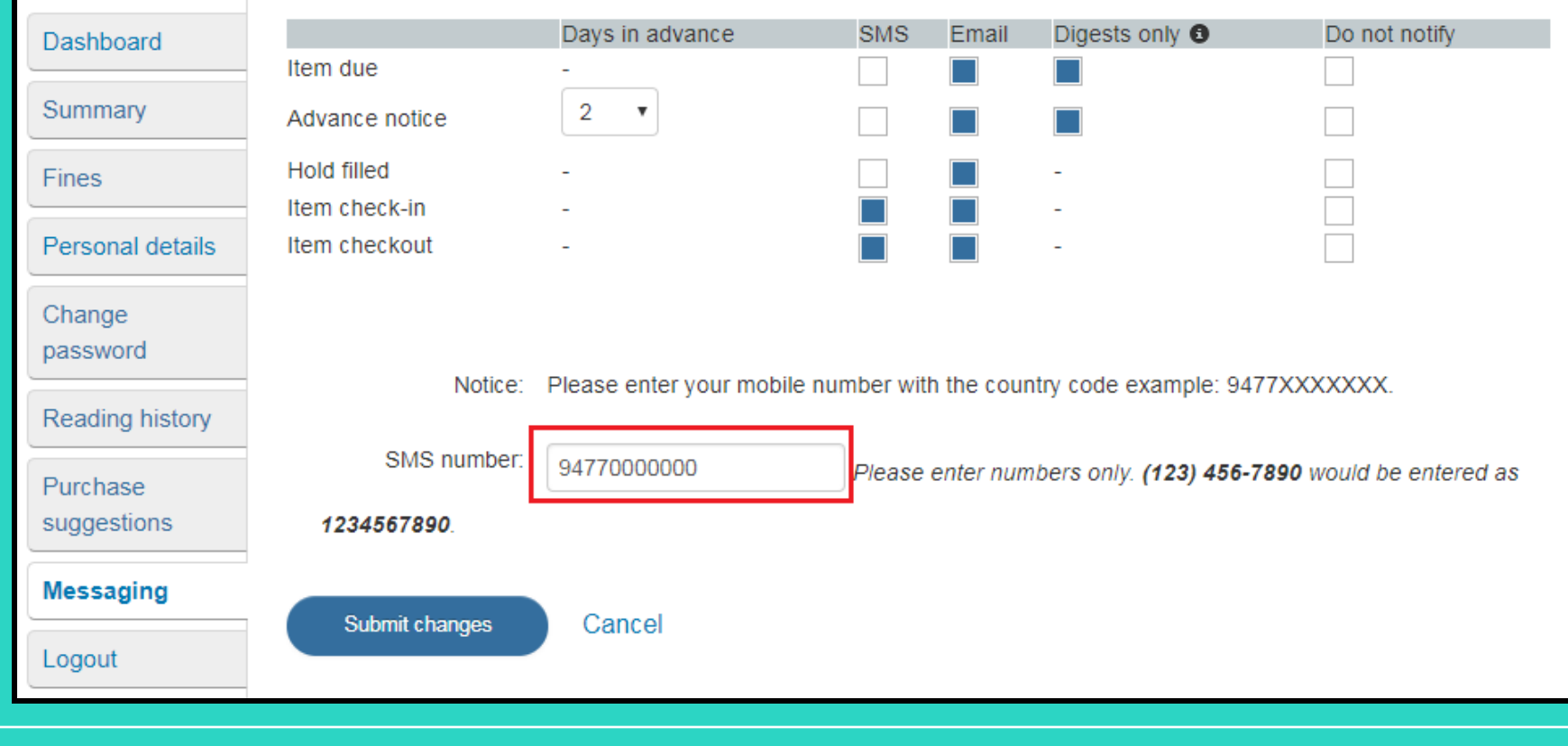

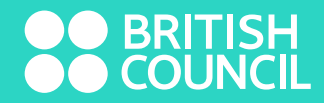

## **STEP 04 : YOU HAVE SUCCESSFULLY UPDATED YOUR MOBILE NUMBER**

| Dashboard        | Settings updated                                                              |                        |               |             |                       |                         |  |
|------------------|-------------------------------------------------------------------------------|------------------------|---------------|-------------|-----------------------|-------------------------|--|
| Summary          |                                                                               |                        |               |             |                       |                         |  |
|                  |                                                                               | Days in advance        | SMS           | Email       | Digests only 0        | Do not notify           |  |
| ines             | Item due                                                                      |                        |               |             |                       |                         |  |
| Personal details | Advance notice                                                                | 2 🔻                    |               |             |                       |                         |  |
| 2h               | Hold filled                                                                   | -                      |               |             | -                     |                         |  |
| Change           | Item check-in                                                                 | -                      |               |             | -                     |                         |  |
| lassworu         | Item checkout                                                                 | -                      |               |             | -                     |                         |  |
| Reading history  |                                                                               |                        |               |             |                       |                         |  |
| Purchase         | Notino:                                                                       | Plagas antar your mabi | la pumbar wit | h the equi  | ata ada ayamala: 041  | 77777                   |  |
| suggestions      | Nouce.                                                                        | Flease enter your mobi | ie number wi  | in the cour | nry code example. 547 |                         |  |
| Messaging        | SMS number: 94700000000 Please enter numbers only. (123) 456-7890 would be en |                        |               |             |                       | 890 would be entered as |  |
| ogout            | 1234567890.                                                                   |                        |               |             |                       |                         |  |
|                  |                                                                               |                        |               |             |                       |                         |  |